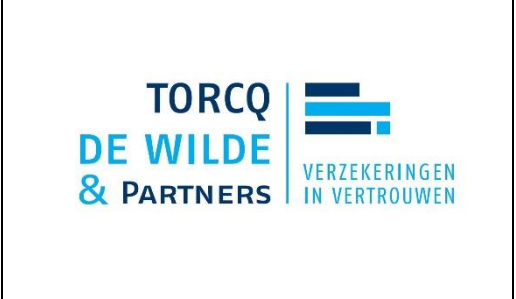

# STAPPENPLAN ELEKTRONISCHE AANGIFTE ARBEIDSONGEVAL

Indien u onderstaande link gebruikt, kan u rechtstreeks naar stap 3

ASR : Over ASR Arbeidsongevallen - Sociale Zekerheid (socialsecurity.be)

1. Open de website www.socialsecurity.be en klik op onderneming

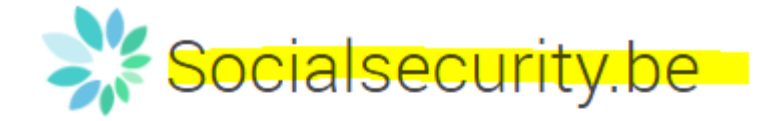

## BELGIË

De sociale zekerheid: informatie en onlinediensten voor Belgische burgers en ondernemingen.

## BELGIQUE

La sécurité sou des services e et les entrepris

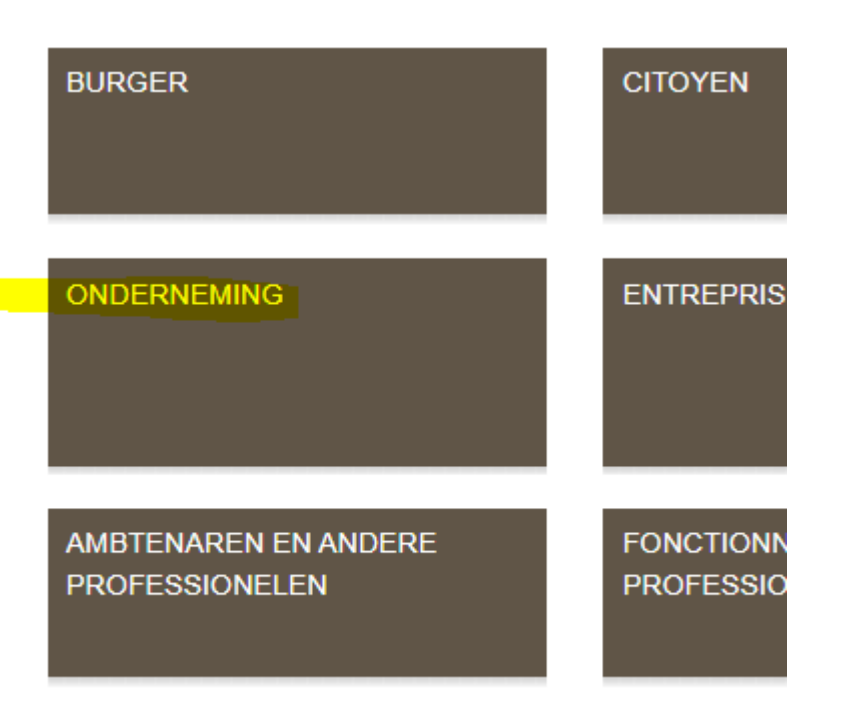

2. Klik in de rechterkolom op ASR-aangifte sociale risico's

Geef het begin of het einde van een tewerkstelling aan.

#### **CHECKINATWORK**

Registreer aanwezigheden bij werken in onroerende staat of activiteiten die behoren tot de vleessector.

#### AANGIFTE VAN WERKEN

Aannemer? Doe aangifte van werken "30bis" en "30ter".

#### DB2P VOOR WERKGEVERS EN VENNOOTSCHAPPEN

Raadpleeg uw dossier in de Databank Aanvullende Pensioenen.

#### WERKGEVERSREPERTORIUM / IDENTIFICATIE (WIDE)

Identificeer een onderneming als werkgever, bekijk de gegevens van een werkgever of wijzig de gegevens.

#### ECARO

Bekijk de gegevens van de RVA, VDAB, Actiris of Forem in verband met bijdrageverminderingen voor werknemers.

#### LIMOSA

Meld het ontbreken van een L1-formulier, het verplichte meldingsbewijs van een gedetacheerde werknemer of zelfstandige in België.

#### ASR - AANGIFTE SOCIALE RISICO'S

Geef een sociaal risico aan, wijzig en volg uw aangiften.

#### TIJDELIJKE WERKLOOSHEID

Doe een aanvraag tot tijdelijke werkloosheid bij de RVA.

Naar alle onlinediensten

3. Klik op "Een aangifte invoeren/wijzigen"

# ASR - Aangifte sociale risico's

## 💃 Rechtstreekse toegang

Scenario 5: <u>Maandelijkse aangifte van de uren tijdelijke werkloosheid of uren schorsing bedienden</u> Aangifte die de werkgevers moeten doen die werknemers tijdelijk werkloos stellen ten gevolge van de coronacrisis.

INFO 1/07/2020: De elektronische ASR wordt verplicht voor de sector "Uitkeringen" scenario 2

🕒 01/01/2020 : Sector Uitkeringen – Registreer uw keuze voor de elektronische aanvragen in Destha

De ASR wordt momenteel grondig herzien. De verschillende scenario's worden stuk voor stuk naar de nieuwe onlinedienst overgebracht. Tijdens de overgangsfase bestaan de nieuwe en de oude onlinedienst naast elkaar.

#### Toegang tot de onlinediensten

· Werkloosheid: vaststellen van recht

C3.2 (aanvraag tijdelijke werkloosheid) / C131A (aanvang deeltijdse arbeid) / C103 (aanvraag jeugd- of seniorvakantie)

#### Werkloosheid: maandelijkse aangifte

C3.2 (uren tijdelijke werkloosheid) / C131B (deeltijdse arbeid) / C78 (beschutte werkplaats / C78x (activa, sine, DSP) / C103 (uren jeugd- of seniorvakantie)

#### • NEW Uitkeringen

Inlichtingenblad / Aangifte van werkhervatting

Een aangifte indienen / wijzigen / beëindigen / annuleren

- · Werkloosheid: vaststellen van recht
- C4 (volledige werkloosheid)
- Arbeidsongevallen
- Uitkeringen

Maandelijkse aangifte aangepaste arbeid / Attest met het oog op de vergoeding van borstvoedingspauzes / Jaarlijkse vakantieaangifte

Een aangifte invoeren / wijzigen 🔒

Een aangifte annuleren (niet voor arbeidsongevallen)

Een tijdelijk opgeslagen aangifte beëindigen 🗂

#### 4. Aanmelden via EID of Itsme

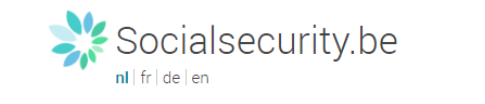

#### Toegang krijgen tot de beveiligde diensten

|                                                |              |                                                                | its                      | <b>2</b><br>0m       |
|------------------------------------------------|--------------|----------------------------------------------------------------|--------------------------|----------------------|
| Met uw elektronische<br>identiteitskaart (eID) | Met uw token | Met unieke code,<br>gegenereerd door een<br>mobiele applicatie | Met de mobiele app itsme | Met uw toegangscodes |
| Zich aanmelden via CSAM                        |              |                                                                | Zich aanmelden           |                      |
|                                                |              |                                                                |                          |                      |

5. Keuze "sector Arbeidsongevallen"

6. Keuze aangifte van een arbeidsongeval (tijdelijke ongeschiktheid <4 dagen) of een ernstig ongeval.

Aangifte van Sociaal Risico:

 Sector Arbeidsongevallen
Aangifte van een arbeidsongeval Aangifte van een arbeidsongeval aan uw verzekeraar Aangifte van een ernstig ongeval aan de arbeidsinspectie
De ernst van het ongeval en de daaruit voortvloeiende verplichtingen bepalen
Maandelijks rapport Maandelijkse aangifte van een arbeidsongeval
Aangifte van een werkhervatting Aangifte van een werkhervatting
Aangifte van een werkhervatting

.be

# 7. Vervolledig de aangifte

| Aangifte van Sociaal Risico: Sector Arbeidsongevallen - Aangifte van een arbeidsongeval aan uw verzekeraar                                    |
|----------------------------------------------------------------------------------------------------|
|                                                                                                    |
| Il gaat de volgende aangifte van sociaal risico invoeren.                                                                                     |
| bigant ac volgenae aangine van boelaar fibieb invoeren.                                                                                       |
|                                                                                                    |
| Aangifte van een arbeidsongeval aan uw verzekeraar                                                                                            |
| Original apprint                                                                                                    |
| origine sargine                                                                                                    |
|                                                                                                    |
|                                                                                                    |
| iaai voor de atoriuk van de aangirte (oj een annulaete van een aangirte sector verskoosneno, kan u deze aanpassen indien nodigi; Ivederands 🔷 |
|                                                                                                    |
| Gegevens over de datum van het ongeval                                                                                                    |
| Datum van het ongeval: 🔤 🐻 (dd/mm/jjjj)                                                                                                    |
| Tijdstip van het ongeval gekend? O ja O Nee                                                                                                   |
| Tijdstip van het ongeval 🗾 :                                                                                                    |
| Gegevens over de arbeidsongeschiktheid                                                                                                    |
|                                                                                                    |
| Heet dit ongeval geleid tot het overligden van het slachtoffer / 0 ja 0 Nee                                                                   |
| neer ne ungeva a beissingeschikkinen uit gevong genadi : ja Viee                                                                              |
|                                                                                                    |
|                                                                                                    |
|                                                                                                    |
|                                                                                                    |
|                                                                                                    |
| 🐼 Om de pagina's te doorlooen, klikt u op "Volgende" (">") of op "Vorge" ("<").                                                               |
|                                                                                                    |